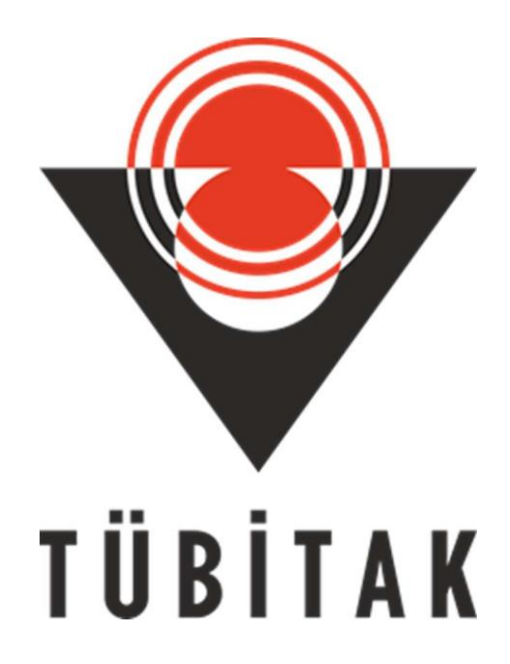

# 2247-C STAJYER ARAŞTIRMACI BURS PROGRAMI PROJE YÜRÜTÜCÜSÜ BAŞVURU REHBERİ

## 2247-C STAJYER ARAŞTIRMACI BURS PROGRAMI GENEL BİLGİLENDİRME

TÜBİTAK Bilim İnsanı Destek Programları Başkanlığı (BİDEB), bilim temelli bilgi ve teknoloji üretimi ile milli teknoloji hamlesine ve bunun için ihtiyaç duyulan nitelikli insan kaynağının gelişimi süreçlerine katkı sağlamak amacıyla destekleyici ve teşvik edici programlar yürütmektedir.

Bu doğrultuda hazırlanan 2247-C Stajyer Araştırmacı Burs Programı ile lisans öğrencilerinin öğrenimlerinin yanı sıra bilimsel araştırma projelerinde bilimsel etik kuralları gözeterek görev alması ve yaratıcılık, mühendislik, problem çözme ve entelektüel becerilerini geliştirmesi hedeflenmektedir.

Çağrı kapsamında, TÜBİTAK Merkez ve Enstitülerinde yürütülen veya TÜBİTAK tarafından desteklenen araştırma projelerinde görev alan/alacak lisans öğrencilerine burs imkânı tanınacaktır.

Bu rehber, TÜBİTAK BİDEB tarafından 2247-C Stajyer Araştırmacı Burs Programı kapsamında projelerinde lisans öğrencisi ile araştırmalarına devam etmek isteyen proje yürütücülerine yardımcı olmak amacıyla hazırlanmıştır. Rehberde, başvuranların başvuru sürecinde E-BİDEB başvuru sisteminde karşılaşacağı ekranlar açıklanmış, dikkat edilmesi gereken konular vurgulanmıştır.

## 2247-C STAJYER ARAŞTIRMACI BURS PROGRAMI PROJE BAŞVURU BİLGİLENDİRME

Programa başvuru yapabilmek için; **TÜBİTAK Merkez ve Enstitülerinde** yürütülen veya TÜBİTAK tarafından desteklenen araştırma projelerinde proje yürütücüsü olarak görev alınması gerekmektedir.

Projelerinde STAR Bursiyeri yer almasını isteyen yürütücülerin başvuruları ve bu projelerde STAR bursiyeri olarak yer almak isteyen öğrenciler tarafından yapılacak başvuruların değerlendirilmesi işlemi BİDEB Başvuru ve İzleme Sistemi (ebideb.tubitak.gov.tr) üzerinden çevrim içi olarak yapılacaktır.

2247-C Stajyer Araştırmacı Burs Programının 2021 yılı 2. Dönem başvuruları üç aşamada alınacaktır.

1. Aşama: Proje yürütücüleri 22 Aralık -27 Aralık 2021 tarihleri arasında ebideb.tubitak.gov.tr adresinde yer alan

2247-C Stajyer Araştırmacı Burs Programı (STAR)-Proje Yürütücüsü Bilgi Girişi

Programına başvurarak hangi projelerine hangi nitelikte (lisans bölümü olarak) öğrenci talep edeceklerini seçeceklerdir.

2. Aşama: Öğrenciler belirlenecek ve TÜBİTAK tarafından duyurulacak tarihler arasında e- bideb.tubitak.gov.tr adresinde yer alan

#### 2247-C Stajyer Araştırmacı Burs Programı (STAR)

Programına başvurarak proje yürütücüleri tarafından girilen projeler arasından tercihlerini yapacaklardır.

 Aşama: Öğrenciler için başvuru ekranı kapatıldıktan sonra TÜBİTAK tarafından belirlenecek ve duyurulacak tarihler arasında Proje yürütücüleri için ebideb.tubitak.gov.tr adresinde

2247-C Stajyer Araştırmacı Burs Programı (STAR)-Proje Yürütücüsü Değerlendirme Girişi

Programı açılacak ve Proje Yürütücüleri tarafından bursiyer seçimi yapılacaktır.

Çevrim içi başvuru haricinde BİDEB'e e-posta/posta ile veya başvuruların kapanmasından sonra gönderilen proje bilgileri değerlendirmeye alınmaz.

# ARAŞTIRMACI BİLGİ SİSTEMİ'NE (ARBİS) ÜYELİK

Araştırmacı Bilgi Sistemi'ne (ARBİS) kayıt olunması, tüm bilgilerin eksiksiz doldurulması ve güncel tutulması zorunludur. ARBİS kullanıcı hesabı ve şifresi olmayan yürütücüler, arbis.tubitak.gov.tr adresinden üyelik bilgilerini doldurarak ARBİS şifresi alabilirler.

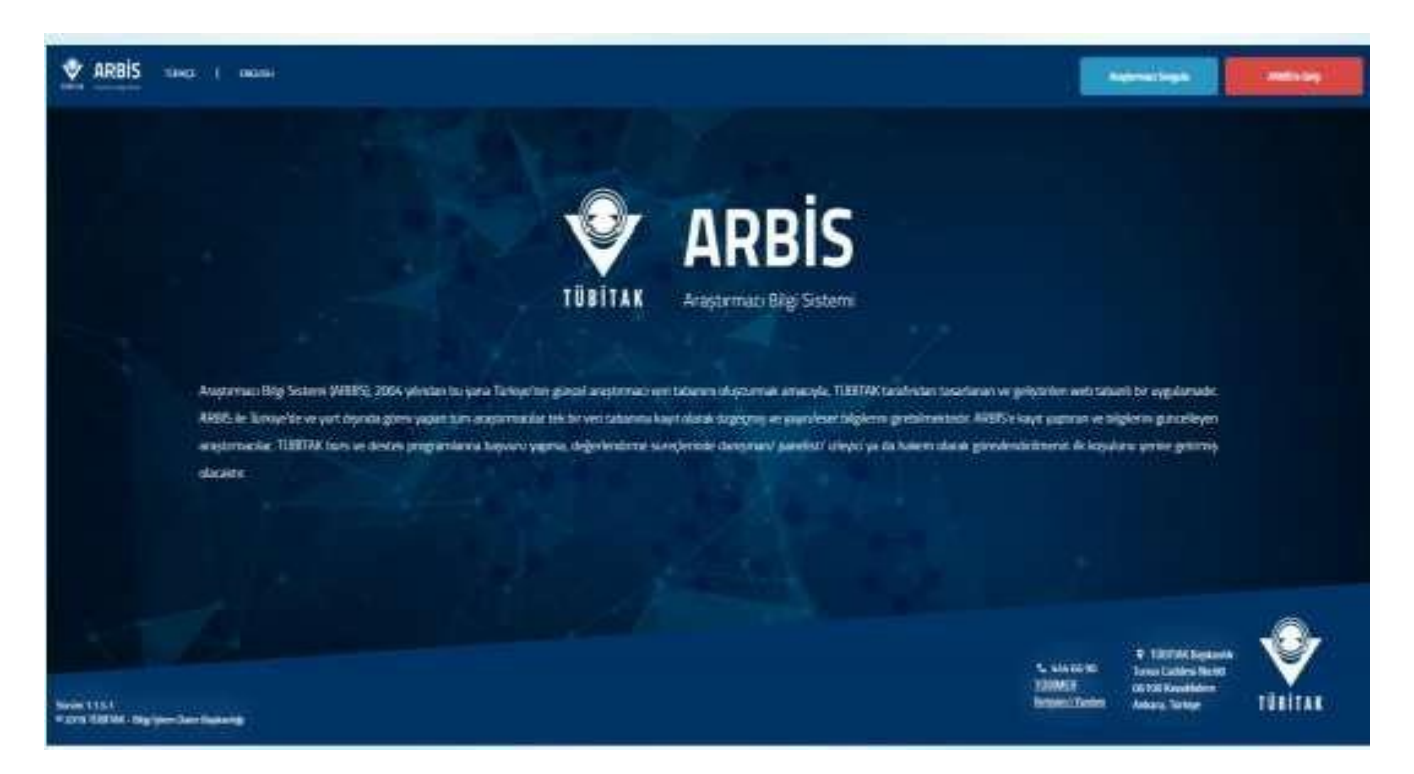

Şekil 1: ARBİS Üyelik

Şekil 1'de sağ üst bölümde yer alan "ARBİS'e Giriş" butonuna tıklanmalıdır. Ardından Şekil 2'deki gibi bir doğrulama ekranı açılacaktır. Bu ekranda kişi, T.C Kimlik Numarası ile (T.C. vatandaşı değilse pasaport numarası ile) giriş yapmalıdır. ARBİS'e ilk defa kayıt olacak kişiler, sol altta bulunan "Yeni Kullanıcı Kaydı" butonuna tıklayarak kayıt olabilirler.

| BITAK                                                                                                    | Servis                                                                                                    | Englasi I Tonga                                                                                                    |
|----------------------------------------------------------------------------------------------------|----------------------------------------------------------------------------------------------------|----------------------------------------------------------------------------------------------------|
| Kullanıcı                                                                                                 | Adı ve Parola İle Giriş                                                                                                    | ŝ                                                                                                    |
| Merkezi Giriş Sarv<br>TEVDEB PRODIS<br>kullandığımız parol<br>giriniz, Kaydınız yo<br>çalişanları kurum h | isina ilk defa giriyorsanız ve daha önde<br>perolanızı giriniz TEVDEƏ PRODIS i<br>ayı giriniz ARBİS hesabiniz yoksa, BİD<br>kısa 'Yeni Kullanıcı Kaydı' bağlantısını tiki<br>esaplarıyla giriş yapmalıdırlar. | TEYDEB PRODIS hesebi elmişseniz perole bölümün<br>hesebiniz yoksa. ARBIS' e giriş yaparken dehe öno<br>EB' e giriş yeperken dehe önce kullandığınız paroley<br>eyarak 'Yeni Kullanıcı Kaydı' yepiniz. TÜBİTAK Beşkanlı |
| Elektronik İmza İle                                                                                       | Giriş TC Kimlik / Pasap                                                                                                    | ort No                                                                                                    |
| Mobil İmza İle G                                                                                          | iriș Parola                                                                                                    |                                                                                                    |
| E-Devlet İle Gi                                                                                           | iş .                                                                                                    | Giriş                                                                                                    |
| Yeni Kullanıcı Kı                                                                                         | Aydı Parolamı Unuttum<br>Kayıtlı E-postamı Değ                                                                                                    | ğiştirmek İstiyorum                                                                                                    |
|                                                                                                    |                                                                                                    |                                                                                                    |
|                                                                                                    |                                                                                                    |                                                                                                    |

Şekil 2: Sisteme Giriş

#### 2247-C Stajyer Araştırmacı Burs Programı Proje Yürütücüsü Bilgi Girişi

Programa ilk giriş yapıldığında Şekil 3'de yer alan "Kişisel Bilgiler" sekmesindeki tüm bilgiler ARBİS üzerinden otomatik getirilecektir. Bu nedenle ARBİS sisteminde tüm bilgilerin güncel olması gerekmektedir.

| Kişisel<br>Bilgiler                   | Genel Proje<br>Bilgileri       | Onay                       |                                        |                |
|---------------------------------------|--------------------------------|----------------------------|----------------------------------------|----------------|
| Kimlik ve fleti;                      | sim bilgilerinizi <u>ARBİS</u> | üzerinden güncelleyiniz.   |                                        |                |
| TC Kimlik No:<br>Pasaport No:<br>Adı: |                                |                            | Cinsiyet:<br>Doğum Tarihi:<br>Uyruk :  | Erkek<br>T.C.  |
| Soyadı:                               |                                |                            |                                        |                |
| LETİŞİM BİLGİLER                      | 1                              |                            |                                        |                |
| Adres:                                |                                |                            | Posta Kodu:<br>Telefon:                | (              |
| Ülke:                                 | TÜRKİYE                        |                            | E-posta:                               |                |
| Şehir:                                |                                |                            |                                        |                |
| flçe:                                 |                                |                            |                                        |                |
| ARBIS'ten çel                         | dlen yukarıdaki Kimi           | lik ve İletişim Bilgilerim | in tam ve <mark>doğru olduğ</mark> unu | ı onaylıyorum. |
|                                       |                                |                            | Kaydet / Ileri >>                      |                |

Şekil 3: Kişisel Bilgiler

Ekrandaki bilgileri kontrol ederek "Kaydet/İleri" tuşuna basıp bir sonraki sayfaya geçiniz.

### ARDEB/TEYDEB veya BİDEB 2232/2247 Destekli Proje Yürütücüsü İseniz;

ARDEB/TEYDEB veya BİDEB 2232/2247 destekli projeler için "Genel Proje Bilgileri" ekranında "**Proje Seç**" butonuna basarak sistemde yer alan projelerinizi listeleyebilirsiniz.

| şisel bilgiler Ge    | Bilgileri        | Онау                             |                                                  |                            |
|----------------------|------------------|----------------------------------|--------------------------------------------------|----------------------------|
| e Bilgileri-         |                  |                                  | el constitución d'Ese TÚDÍTAK Madres de Des      | and and de constant as the |
| ITAK tarafından desi | teklenen araştır | ırma projelerinde Proje Yürütücü | sü iseniz ve Proje Seç ekranında projeniz listel | lenmiyor ise lütfen "Yer   |
| je Ekle" butonunu ku | illanarak STAR b | bursiyeri görevlendirmek istediğ | iniz Projenizi ekleyiniz.                        |                            |
|                      |                  |                                  |                                                  |                            |
| Adı Soyadı           | Proje            | ie Genel Tūrū                    | Proje Adı                                        | İşlem                      |
| Adı Soyadı           | Proje            | ie Genel Tūrū                    | Proje Adı                                        | İşlem                      |

Şekil 4: Genel Proje Bilgileri

Şekil 4'te yer alan Genel Proje Bilgileri ekranında Proje Bilgileri sekmesini kullanarak STAR bursiyeri eklemek istediğiniz var olan projenizi seçebilirsiniz. Eğer Projeniz gizlilik içeriyor ve proje isminin öğrenci tarafından açıkça görülmesini istemiyor iseniz "Proje İsim Detay" sekmesinde proje ile ilgili anahtar kelimeler kullanarak projenizi maskeleyebilirsiniz. STAR bursiyeri adayları başvuru esnasında bu anahtar kelimeleri görecektir.

|                                   | Proje Bilgileri                                                          |
|-----------------------------------|--------------------------------------------------------------------------|
| Proje Bilgileri:                  | Seçiniz 🗸                                                                |
| Proje Adı:                        |                                                                          |
| Proje Genel Türü:<br>Proje Türü:  | Kalan karakter sayısı: 400<br>Seçiniz                                    |
| roje No:                          |                                                                          |
| Kuruluş Adı:                      |                                                                          |
| Proje Başlangıç Tarihi:           |                                                                          |
| Proje Bitiş Tarihi:               |                                                                          |
| rojenin Yürütüleceği İl           | Seginiz                                                                  |
| Projeniz gizlilik içeriyor ise "  | 'proje isim detay" butonunu kullanarak proje maskesi oluşturabilirsiniz. |
| Proje İsim Detay:                 |                                                                          |
| Proje kapsamında görev a          | ılacak öğrencinin lisans bölümünü ekleyiniz.                             |
| Talep Edilen Lisans<br>Bölümleri: |                                                                          |
| Talep Edilen Öğrenci<br>Sayısı:   |                                                                          |
| Talep edilen öğrenci s            | ayısı TÜBİTAK tarafından değerlendirilecektir.                           |
| i) Birden fazla projesi ola       | an Proje Yürütücüleri her proje icin STAR hursiveri talen edebilir.      |
|                                   |                                                                          |
|                                   |                                                                          |

Şekil 5: Proje Bilgileri

Projeye dahil etmek istediğiniz lisans bursiyerinin hangi bölümden olmasını istiyor iseniz "Talep Edilen Lisans Bölümleri" sekmesine ilgili lisans bölümünü yazınız.

Sistemde yer alan her projeniz için bursiyer talebi yapabilirsiniz. Talep ettiğiniz bursiyer sayısı TÜBİTAK tarafından değerlendirilecektir.

İlgili ekranı doldurduktan sonra kaydet tuşuna basarak Genel Proje Bilgileri

ekranına geri dönünüz. İlgili ekranda bursiyer talep ettiğiniz projeler listelenecektir. Kontrol ettikten sonra "Kaydet/İleri" tuşuna basarak Şekil 6'da yer alan "ONAY" ekranına ilerlemelisiniz.

| Kişisel Bilgiler | Genel Proje<br>Bilgileri | Onay             |        |
|------------------|--------------------------|------------------|--------|
| Lütfer           | ı başvurunuzu onaylam    | ayı unutmayınız. |        |
|                  |                          |                  | ONAYLA |
|                  |                          |                  |        |
|                  |                          |                  |        |
|                  |                          |                  |        |

Şekil 6: Onay Ekranı

# TÜBİTAK Enstitülerinde Proje Yürütücüsü İseniz;

TÜBİTAK Enstitüleri tarafından yürütülen projeler için "Genel Proje Bilgileri" ekranında "Yeni Proje Ekle" butonuna basarak STAR bursiyeri dahil etmek istediğiniz projelerinizi sisteme ekleyebilirsiniz.

| Kişisel Bilgiler                                                            | Genel Proje<br>Bilgileri                                              | Onay                                                                                                  |                                                                                                    |                                                         |
|-----------------------------------------------------------------------------|-----------------------------------------------------------------------|----------------------------------------------------------------------------------------------------|----------------------------------------------------------------------------------------------------|---------------------------------------------------------|
| Proje Bilgileri<br>Proje Seç" bu<br>TÜBİTAK tarafında<br>Proje Ekle" butonu | tonunu kullanarak ve<br>n desteklenen araştır<br>nu kullanarak STAR t | ri tabanında yer alan projelerir<br>ma projelerinde Proje Yürütüci<br>bursiyeri görevlendirmek istedi | nizi seçebilirsiniz. Eğer TÜBİTAK Merkez ve Ens<br>üsü iseniz ve Proje Seç ekranında projeniz liste<br>ğiniz Projenizi ekleyiniz. | titülerinde yürütülen veya<br>lenmiyor ise lütfen "Yeni |
| Adı Soya                                                                    | lı Proje                                                              | e Genel Türü                                                                                          | Proje Adı                                                                                                    | İşlem                                                   |
|                                                                             |                                                                       | Proje Sec                                                                                             | Yeni Proje Ekle                                                                                                    |                                                         |
|                                                                             |                                                                       | << Geri / Kavd                                                                                        | et Kavdet / İleri >>                                                                                                    |                                                         |

Şekil 7: Genel Proje Bilgileri

Şekil 7'de gösterilen Genel Proje Bilgileri ekranında Proje Bilgileri sekmesini kullanarak STAR bursiyeri eklemek istediğiniz var olan projenizi seçebilirsiniz. Eğer Projeniz gizlilik içeriyor ve proje isminin öğrenci tarafından açıkça görülmesini istemiyor iseniz "Proje İsim Detay" sekmesinde proje ile ilgili anahtar kelimeler kullanarak projenizi maskeleyebilirsiniz. STAR bursiyeri adayları başvuru esnasında bu anahtar kelimeleri görecektir.

|                                | Proje Bilgileri                                                          |
|--------------------------------|--------------------------------------------------------------------------|
| Proje Bilgileri:               | Seçiniz 🗸                                                                |
| Proje Adı:                     |                                                                          |
| Irojo Conol Türür              | 🧾 🤃 Kalan karakter sayısı: 400                                           |
| roje Gener Furu:               | Seçiniz 📉                                                                |
| roje ruru:<br>Droje No:        |                                                                          |
| roje NO:                       |                                                                          |
|                                |                                                                          |
| urulus Ade                     |                                                                          |
|                                |                                                                          |
|                                |                                                                          |
| roje Başlangıç Tarihi:         |                                                                          |
| roje Bitis Tarihi:             |                                                                          |
| rojenin Yürütüleceği İl        |                                                                          |
|                                | Seçiniz 🗸                                                                |
| ojeniz gizlilik içeriyor ise " | 'proje isim detay" butonunu kullanarak proje maskesi oluşturabilirsiniz. |
| roje İsim Detay:               |                                                                          |
| oje kapsamında görev a         | lacak öğrencinin lisans bölümünü ekleyiniz.                              |
|                                |                                                                          |
| alon Edilon Licano             |                                                                          |
| Bölümleri:                     |                                                                          |
|                                |                                                                          |
|                                |                                                                          |
| alep Edilen Oğrenci<br>ayısı:  |                                                                          |
| 🖗 Talep edilen öğrenci s       | ayısı TÜBİTAK tarafından değerlendirilecektir.                           |
|                                |                                                                          |

Şekil 8: Yeni Proje Bilgileri Ekranı

Projeye dahil etmek istediğiniz lisans bursiyerinin hangi bölümden olmasını istiyor iseniz "Talep Edilen Lisans Bölümleri" sekmesine ilgili lisans bölümünü yazınız.

Proje yürütücüsü olarak görev yaptığınız her projeniz için sadece birer bursiyer talebi yapabilirsiniz.

İlgili ekranı doldurduktan sonra kaydet tuşuna basarak Genel Proje Bilgileri ekranına geri dönünüz. İlgili ekranda bursiyer talep ettiğiniz projeler listelenecektir.

Kontrol ettikten sonra "Kaydet/İleri" tuşuna basarak Şekil 9'da gösterilen "ONAY" ekranına ilerlemelisiniz.

| Kişisel Bilgiler | Genel Proje<br>Bilgileri | Onay             |        |
|------------------|--------------------------|------------------|--------|
| Lütfer           | ı başvurunuzu onaylam    | ayı unutmayınız. |        |
|                  |                          |                  | ONAYLA |
|                  |                          |                  |        |
|                  |                          |                  |        |
|                  |                          |                  |        |
|                  |                          |                  | << Ger |

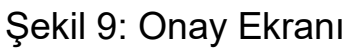

<u>Önemli Bilgi</u>

Öğrencilerin Projelere Kabul Durumu Proje Yürütücüleri Tarafından Belirlenecektir.